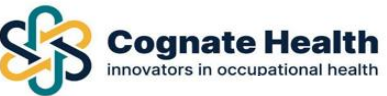

#### Contents

| Logging Into the Meddbase Portal                  | 2  |
|---------------------------------------------------|----|
| Creating a Case                                   | 3  |
| Adding a New Employee to your Dashboard           | 4  |
| Selecting the Service for your Employee           | 5  |
| The Referral Form                                 | 5  |
| Sending The Referral Form and Attaching Documents | 9  |
| Tracking the Status of Your Referral              | 10 |
| Viewing The Report                                | 11 |
| Requesting a Follow-Up                            | 11 |
| Important Notes to Remember                       | 12 |

Please click on the topic you wish to know more about; this will bring you directly to the page.

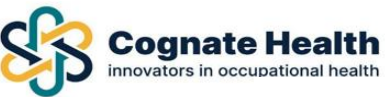

# Logging Into the Meddbase Portal

Log in to <u>https://eu-portal.meddbase.com/cogn/oh/#/login</u> and save it as a favourite on your preferred internet browser.

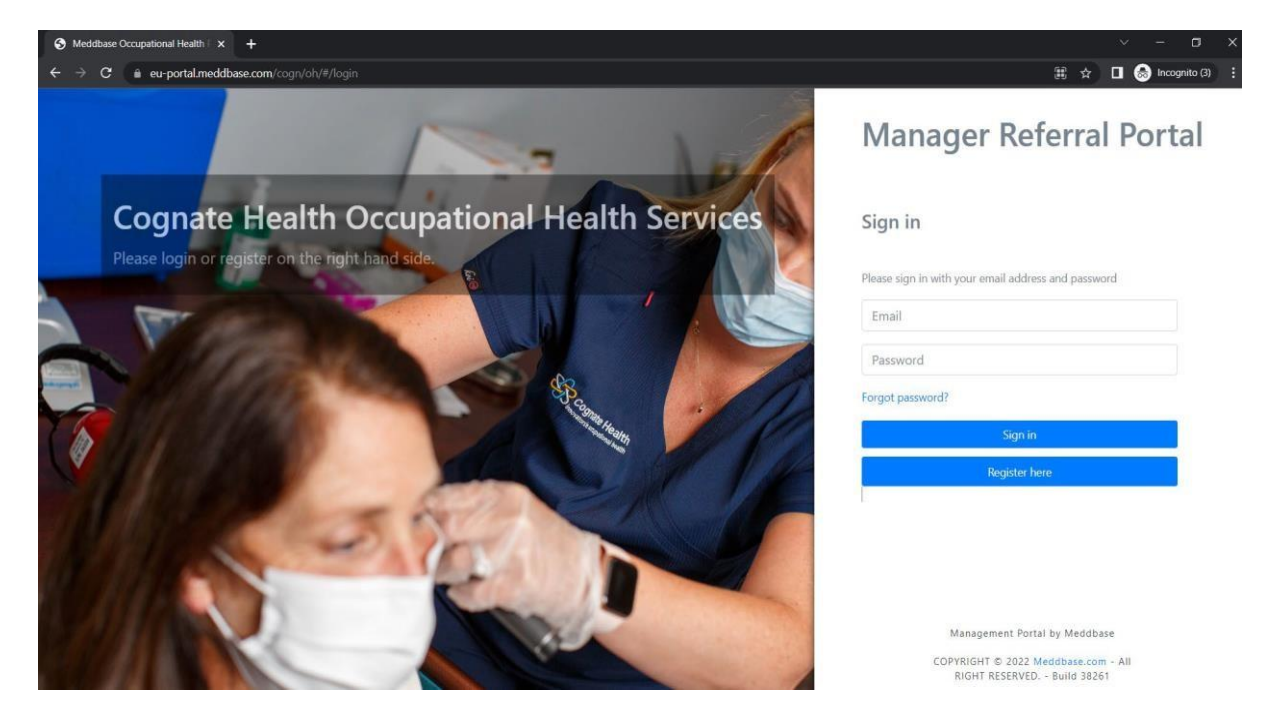

You will land on your dashboard.

Use the menu down the left-hand side to navigate through your portal.

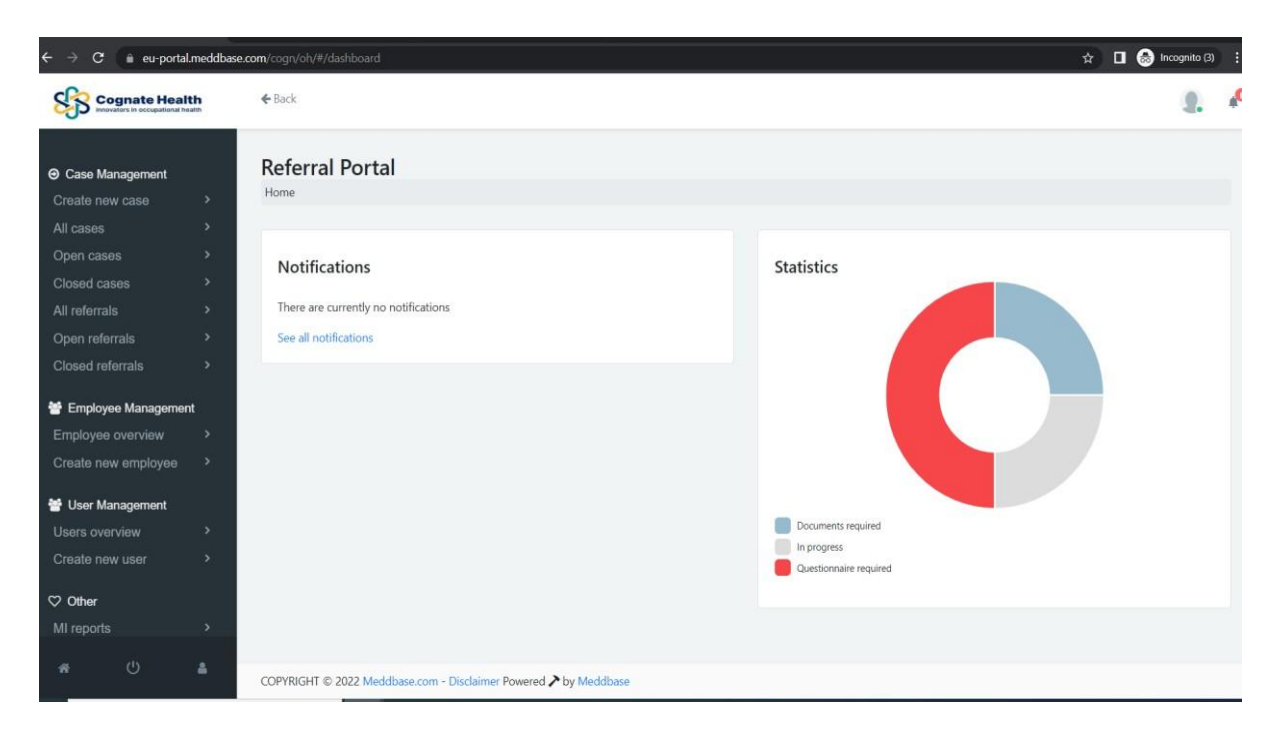

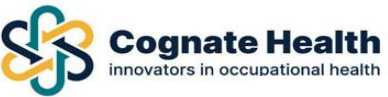

#### **Creating a Case**

"Create a new case" to make a referral (left hand side menu).

Search for an employee by adding some employee details and clicking the Search Button (blue).

If your employee is registered on your system already, select the name and details shown below

| Cognate Heal                                                 | th     | ← Back                  |                                    |                                  |                    |                        |                                                       | 9.     | e |
|--------------------------------------------------------------|--------|-------------------------|------------------------------------|----------------------------------|--------------------|------------------------|-------------------------------------------------------|--------|---|
| <ul> <li>Case Management</li> <li>Create new case</li> </ul> | >      | Create I<br>Home / Crea | New Case                           |                                  |                    |                        |                                                       |        |   |
| All cases<br>Open cases                                      | ><br>> | Please sear             | ch for the employee you wish to re | fer using the fields below. If y | ou cannot find the | employee you are :     | searching for, you may register a new employee.       |        |   |
| Closed cases<br>All referrals                                | ><br>> | Employee N              | lumber                             |                                  |                    | Personal Email Ad      | dress                                                 |        |   |
| Open referrals                                               | >      | Employ                  | ee Number                          |                                  |                    | Personal Email Address |                                                       |        |   |
| Closed referrals                                             | >      | First Name              |                                    |                                  |                    | Work Email Address     |                                                       |        |   |
| 😁 Employee Managemer                                         | nt     | First Na                | me                                 |                                  |                    | Work Email A           | ddress                                                |        |   |
|                                                              | >      | Surname                 |                                    |                                  |                    | Date of Birth          |                                                       |        |   |
| Create new employee                                          | >      | Surname                 |                                    |                                  |                    | Day                    | Month Year                                            |        |   |
| 嶜 User Management                                            | 1953   |                         |                                    |                                  |                    | Required               | T                                                     | Search | 1 |
| Users overview<br>Create new user                            | ><br>> |                         |                                    |                                  |                    |                        | Ľ                                                     |        | J |
| ♡ Other                                                      |        | Number                  | Name                               | Department                       | Mobile             | Date of birth          | Email                                                 |        |   |
| MI reports                                                   | >      | 12345.com               | Car Test Test Tes                  |                                  | 087 624 3983       | 1/1/1900               | c@gmail.com, c@gmail.com                              |        |   |
|                                                              |        |                         | Caroline Test Test Patient         | Clerical Department              | +35312345          | 1/1/1900               | c@hotmail.com, c@hotmail.com                          |        |   |
|                                                              |        | TEST                    | Charlotte Test                     |                                  | 097 941 2703       | 1/1/1900               | charlotte@connatehealth.ie.charlotte@connatehealth.ie |        |   |

If your employee is not registered, use the *Click Here* button (highlighted) to register.

| me / create new c    | Jase                     |                                        |                                  |                                     |             |        |  |  |
|----------------------|--------------------------|----------------------------------------|----------------------------------|-------------------------------------|-------------|--------|--|--|
|                      |                          |                                        |                                  |                                     |             |        |  |  |
| lease search for the | e employee you wish to r | efer using the fields below. If you ca | nnot find the employee you are s | earching for, you may register a ne | w employee. |        |  |  |
| mplovee Number       |                          |                                        | Personal Email Add               | Ineos                               |             |        |  |  |
| 987                  |                          |                                        | testportal@cc                    | gnatehealth.ie                      |             |        |  |  |
| First Name           |                          |                                        | Work Email Addres                | Work Email Address                  |             |        |  |  |
| Test Portal          |                          |                                        | testportal@co                    | testportal@cognaehealth.ie          |             |        |  |  |
| umame                |                          |                                        | Date of Birth                    |                                     |             |        |  |  |
| Charlotte            |                          |                                        | 01                               | Jan                                 | ✓ 190       | 00     |  |  |
|                      |                          |                                        | Required                         |                                     |             | Search |  |  |
| mber                 | Name                     | Department                             | Mobile                           | Date of birth                       |             | Email  |  |  |

Please ensure you complete all relevant fields.

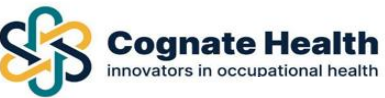

# Adding a New Employee to your Dashboard

Please ensure all fields are filled out fully and correctly for the employee you wish to refer.

Please note all correspondence will be **sent to the email address populated in the personal email** address field. – If you do not have a personal email, please input the work email twice, and vice versa if you do not have a work email for the employee.

If you do not have the employee's Eircode, '0000' will suffice.

If you do not have the employee's DOB, 01/01/1900 can be used

| :mplayee number              |   |                 |   | Personal email address |     |   |      |
|------------------------------|---|-----------------|---|------------------------|-----|---|------|
| Employee Number              |   |                 |   | millie@gmail.com       |     |   |      |
| Title*                       |   | Sex             |   | Work email address*    |     |   |      |
| Ms                           | ~ | Female          | ~ | millie@gmail.com       |     |   |      |
| first name*                  |   |                 |   | Date of Birth*         |     |   |      |
| Mille                        |   |                 |   | 22                     | Mar | ~ | 1977 |
| Sumame*                      |   |                 |   | Address details*       |     |   |      |
| Brown                        |   |                 |   | 2 Berry Crest          |     |   |      |
| Sender Identity and Pronouns |   |                 |   | Castleowen             |     |   |      |
| Select gender                | ~ | Select pronouns | ~ | Castleonon             |     |   |      |
| vlobile phone number*        |   |                 |   | FERMOY                 |     |   |      |
| 089 491 7854                 |   |                 |   | P21 HEER               |     |   |      |
| Department                   |   |                 |   | CIt                    |     |   |      |
| Admin                        |   |                 |   | COIK                   |     |   |      |
| Division                     |   |                 |   | * Required             |     |   | Cont |
| Select division              |   |                 |   |                        |     |   |      |

#### **Mandatory Fields:**

- Title
- First Name
- Surname
- Mobile number to access questionnaires a code is sent to this number, cannot be landline
- Work Email please use personal email if no work email
- DOB use work around mentioned above if no DOB
- First line of address
- Eircode use workaround mentioned above if you do not have the employee's Eircode
- City
- Personal email address please input work email here if no personal email
- Department please select the employee's department if your company has set up depts

#### Click the blue 'Continue' button, to proceed.

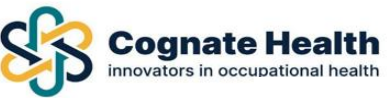

## Selecting the Service for your Employee

You can then select the service you wish to book for the employee

| Case Management       |    | Create New Case                                            |  |
|-----------------------|----|------------------------------------------------------------|--|
| Create new case       | >  | Home / Create New Case                                     |  |
|                       | >  |                                                            |  |
|                       | >  | Selected employee: Mille Brown                             |  |
|                       | >  | Please select your required appointment type from the list |  |
|                       | >  |                                                            |  |
|                       | >  | OHA Case Management Assessment                             |  |
|                       | >  | OHP Assessment                                             |  |
| 🕈 Employee Management |    | Pre-Employment Medical (Doctor Based)                      |  |
|                       | >  | Pre-Employment Medical (Enhanced)                          |  |
|                       | >  |                                                            |  |
| ් Other               |    | Previous step                                              |  |
| MI reports            | >  |                                                            |  |
|                       | \$ |                                                            |  |

- OHA Case Management Nurse based Assessment.
- OHP Assessment Dr Based Assessment.
- Pre-Employment/Health Surveillance Medical Appointments.
- Health Declaration Pre-Employment Questionnaire, no physical appointment.

#### The Referral Form

| Case Management Create new case Create new case Cosed cases Cosed cases Createrials Copen referrals Copen referrals Copen referrals Copen referrals Copen referrals Cosed referrals Copen referrals Cosed referrals Copen referrals Cosed referrals Copen referrals Cosed referrals Copen referrals Cosed referrals Copen referrals Copen ref | Cognate Heal         | ith +          | łack                                                                    |                                                                                   | 1                                                       | 2.    | * |
|----------------------------------------------------------------------------------------------------|----------------------|----------------|-------------------------------------------------------------------------|-----------------------------------------------------------------------------------|---------------------------------------------------------|-------|---|
| Create new case       Home / Cases / Referral form         All cases       All cases         Open cases       Section 1: Notes for the Referring Manager 1 / 6         Closed cases       1. Cognate Health Ltd provides an independent, confidential occupational health service on all matters relating to the effect of health on work and work on health         All referrals       2. The reason for referral should be discussed with the employee in advance of the referral. The manager should indicate that s/he has discussed this referral with the employee being referred in section 7.         Closed referrals       3. To ensure the occupational health consultation is beneficial for all parties it is essential that all relevant background information is provided at the time of referral.         * Employee Management       4. Managers can normally expect a written report following assessment within 3 working days of the appointment                                                                                                    | O Case Management    | R              | eferral form                                                            |                                                                                   |                                                         |       |   |
| All cases       >         Open cases       >         Closed cases       >         All referrals       >         Open referrals       >         Closed referrals       >         Closed referrals       >         Berployee Management       -         We Employee Management       -         All magers can normally expect a written report following assessment writtin 3 working days of the appointment                                                                                                    | Create new case      | > <sup>H</sup> | me / Cases / Referral form                                              |                                                                                   |                                                         |       |   |
| Open cases       >         Closed cases       >         All referrals       >         Open referrals       >         Open referrals       >         Closed referrals       >         The reson for referral should be discussed with the employee in advance of the referral. The manager should indicate that s/he has discussed this referral with the employee being referred in section 7.         Closed referrals       >         ** Employee Management       -         ** Employee Management       -         ** Closed referrals       -         ** Employee Management       -         ** Closed referrals       -         ** Employee Management       -         ** Employee Management       -         ** Employee Management       -         ** Employee Management       -         ** Employee Management       -         ** Employee Management       -         ** Employee Management       -         ** Employee Management       -         ** Employee Management       -         ** Employee Management       -         ** Employee Management       -         ** Employee Management       -                                                                                                    |                      | >              |                                                                         |                                                                                   |                                                         |       |   |
| Closed cases       All referrals         Open referrals       1. Cognate Health Ltd provides an independent, confidential occupational health service on all matters relating to the effect of health on work and work on health         Closed referrals       2. The reason for referral should be discussed with the employee in advance of the referral. The manager should indicate that s/he has discussed this referral with the employee being referred in section 7.         Closed referrals       3. To ensure the occupational health consultation is beneficial for all parties it is essential that all relevant background information is provided at the time of referral.         * Employee Management       4. Managers can normally expect a written report following assessment within 3 working days of the appointment                                                                                                    | Open cases           | >              | Section 1: Notes for the Referring Manager 1 / 6                        |                                                                                   |                                                         |       |   |
| All referrals       1. Cognate Health Ltd provides an independent, confidential occupational health service on all matters relating to the effect of health on work and work on health         Open referrals       2. The reason for referral should be discussed with the employee in advance of the referral. The manager should indicate that s/he has discussed this referral with the employee being referred in section 7.         Closed referrals       3. To ensure the occupational health consultation is beneficial for all parties it is essential that all relevant background information is provided at the time of referral.         4. Managers can normally expect a written report following assessment within 3 working days of the appointment                                                                                                    | Closed cases         |                |                                                                         |                                                                                   |                                                         |       |   |
| Open referrals       2. The reason for referral should be discussed with the employee in advance of the referral. The manager should indicate that s/he has discussed this referral with the employee being referred in section 7.         Closed referrals       3. To ensure the occupational health consultation is beneficial for all parties it is essential that all relevant background information is provided at the time of referral.         4. Managers can normally expect a written report following assessment written 3 working days of the appointment                                                                                                    | All referrals        | >              | 1. Cognate Health Ltd provides an independent, confid                   | dential occupational health service on all matters relating to the effect of he   | alth on work and work on health                         |       |   |
| Closed referrals 3. To ensure the occupational health consultation is beneficial for all parties it is essential that all relevant background information is provided at the time of referral.<br>4. Managers can normally expect a written report following assessment within 3 working days of the appointment                                                                                                    |                      | >              | 2. The reason for referral should be discussed with the<br>in section 7 | employee in advance of the referral. The manager should indicate that s/he        | has discussed this referral with the employee being ref | erred |   |
| Employee Management     4. Managers can normally expect a written report following assessment within 3 working days of the appointment                                                                                                    |                      | >              | 3. To ensure the occupational health consultation is be                 | meficial for all parties it is essential that all relevant background information | is provided at the time of referral.                    |       |   |
|                                                                                                    | 醟 Employee Managemer | nt             | 4. Managers can normally expect a written report follo                  | wing assessment within 3 working days of the appointment                          |                                                         |       |   |
| Employee overview ?                                                                                                    | Employee overview    | >              |                                                                         |                                                                                   |                                                         |       |   |
| Create new employee > Prev Save for later Next                                                                                                    | Create new employee  | >              | Prev                                                                    | Save for later                                                                    | Next                                                    |       |   |
| 📽 User Management                                                                                                    | 🖀 User Management    |                |                                                                         |                                                                                   |                                                         |       |   |
| Users overview >                                                                                                    |                      | > _            |                                                                         |                                                                                   |                                                         |       |   |
| Create new user                                                                                                    | Create new user      | >              |                                                                         |                                                                                   |                                                         |       |   |
| Cancel referral                                                                                                    |                      |                | Cancel referral                                                         |                                                                                   |                                                         |       |   |
| ♥ Other                                                                                                    | ♡ Other              | 1000           |                                                                         |                                                                                   |                                                         |       |   |

Once you have selected the service, you are now in the referral form, please read carefully the notes for referring manager and press next.

Please fill out all fields and press next as you move through the form

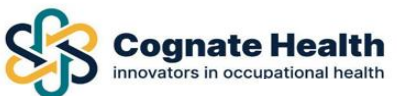

| Section 2: Employee Details 2 / 7 |                |      |
|-----------------------------------|----------------|------|
| Department *                      |                |      |
| Sales                             |                |      |
| Job Title *                       |                |      |
| Sales Manager                     |                |      |
|                                   |                |      |
| Prev                              | Save for later | Next |
|                                   |                |      |
|                                   |                |      |
|                                   |                |      |
| Cancel referral                   |                |      |

Select the box to see the dropdown menu and select the timeframe you would like your employee seen within. Click on NEXT Button.

- o Within 48 hours
- $\circ$  Within 1 week
- Within 2 weeks
- Other\* this will give you a free text box to include employee shift patterns and days they can and cannot attend

| Cognate Healt        | th  | <b>€</b> Back                                           |                |      | 9. | <b>0</b> |
|----------------------|-----|---------------------------------------------------------|----------------|------|----|----------|
|                      |     | Referral form                                           |                |      |    |          |
| Create new case      | >   | Home / Cases / Referral form                            |                |      |    |          |
|                      | >   |                                                         |                |      |    |          |
|                      | >   | Section 3: Preferred Time frame of Appointment 3        | /6             |      |    |          |
|                      | >   |                                                         |                |      |    |          |
|                      |     | Preferred time frame for an appointment to take place." |                |      |    |          |
|                      | >   | 1 Week                                                  |                |      | ~  |          |
| Closed referrals     | >   |                                                         |                |      |    |          |
| 📽 Employee Managemen | at. | Prev                                                    | Save for later | Next |    |          |
| Employee overview    | >   |                                                         |                |      |    |          |
| Create new employee  | >   |                                                         |                |      |    |          |
| 😁 User Management    |     | Cancel referral                                         |                |      |    |          |
|                      | >   |                                                         |                |      |    |          |

Click in the box to see the dropdown menu and choose the reason for referral. Use the free text box to include any additional information you wish to add to your referral. The more information you can offer, the better.

|                       | ← Back                                                                                                    | 9. 🔺 |
|-----------------------|----------------------------------------------------------------------------------------------------|------|
|                       | Referral form                                                                                                    |      |
| Create new case       | Home / Cases / Referral form                                                                                                    |      |
| All cases >           |                                                                                                    |      |
| Open cases            | Section 4: 4 / 6                                                                                                    |      |
| Closed cases          |                                                                                                    |      |
| All referrals         | Reason for referral*                                                                                                    |      |
| Open referrals        | 2. Frequent short term sickness absence                                                                                               | ~    |
| Closed referrals      | Please provide additional details *                                                                                                   |      |
| 嶜 Employee Management | This is a free text box. Here you can add any relevant information you wish to share with the reviewing OHP as part of this referral. |      |
| Employee overview     |                                                                                                    |      |
| Create new employee   |                                                                                                    | 6    |
| 😁 User Management     |                                                                                                    | _    |
| Users overview >      | Prev Save for later Next                                                                                                    |      |
| Create new user       |                                                                                                    |      |
| ♡ Other               |                                                                                                    |      |
| MI reports >          | Cancel referral                                                                                                    |      |

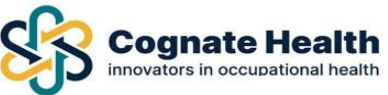

Please choose specific questions you would like to address during the consultation.

Use the free text box to add any additional/other information you feel is relevant to the consultation.

Click NEXT.

| Cognate Healt        | th 🗧 | • Back                                                                                                    | 9.             |
|----------------------|------|----------------------------------------------------------------------------------------------------|----------------|
|                      |      | Section 5: Specific Advice Requested 5 / 6                                                                                                |                |
| Create new case      | >    |                                                                                                    |                |
|                      | *    | Tick the Options That Are Most Appropriate for the Information That You Require*                                                          |                |
| Open cases           | >    | Is there an underlying medical condition affecting this individuals performance or attendance at work?                                    |                |
|                      | >    | What is a likely time frame for recovery and when would you expect a return to work?                                                      |                |
| All referrals        | >    | Is further medical support or intervention suggested?                                                                                     |                |
| Open referrals       | *    | s s/he fit to carry out their duties? If not fit outline why?                                                                             |                |
|                      | >    | What adjustments to the work tasks or environment may help to facilitate rehabilitation or an early return to work?                       |                |
| 😁 Employee Managemen | t    | □ Is the health problem likely to recur or affect future attendance?                                                                      |                |
|                      | >    | Other information (please specify e.g. opportunities for job adjustment/redeployment, any outstanding disciplinary/grievance procedures); |                |
| Create new employee  | >    |                                                                                                    |                |
| 👻 User Management    |      | Please add any "Other Information" here                                                                                                   |                |
|                      | >    | Flease and any other mornation here.                                                                                                    |                |
|                      | >    |                                                                                                    |                |
| ♡ Other              |      |                                                                                                    | ti.            |
| MI reports           | *    | Prev Save for later Next                                                                                                    |                |
| <u>م</u> (۱)         |      | Specific Advice Reaui                                                                                                    | red screenshot |

Please complete all fields.

Please note the desired location is a free text field, you can input a specific clinic, town, or county and the administrative team will do their best to book the best option for the employee.

If your company have a cognate OHA onsite, please type 'Onsite'

If your business does not use PO Numbers, please type select "*Not applicable*" if you have a PO, select '*Yes*' from the drop down and input the PO number in the '*Purchase Order Number*' field.

| Referral form<br>Home / Cases / Referral form |                |      |
|-----------------------------------------------|----------------|------|
| Section 6: Further Details 6 / 7              |                |      |
| Desired Location or Remote: *                 |                |      |
| Cork                                          |                |      |
| Preferred format for Appointment:*            |                |      |
| Video                                         |                | ~    |
| Purchase Order Number:*                       |                |      |
| Yes                                           |                | ~    |
| Purchase Order Number: *                      |                |      |
| PO999988881                                   |                |      |
|                                               |                |      |
| Prev                                          | Save for later | Next |
|                                               |                |      |
|                                               |                |      |

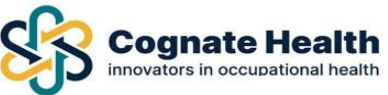

Please ensure you read and comply with the Declaration below. Tick the "*I declare that*" check box to confirm.

| Referral form                                                     |                                                                                                    |      |  |  |  |  |
|-------------------------------------------------------------------|----------------------------------------------------------------------------------------------------|------|--|--|--|--|
| Home / Cases / Referral form                                      | Home / Cases / Referal form                                                                                                    |      |  |  |  |  |
|                                                                   |                                                                                                    |      |  |  |  |  |
| Section 7 - Confirmation and Declaration 7 / 7                    | Section 7 - Confirmation and Declaration 7 / 7                                                                                                    |      |  |  |  |  |
|                                                                   |                                                                                                    |      |  |  |  |  |
| Confirmation that the referral was discussed with the employee*   |                                                                                                    |      |  |  |  |  |
| Yes                                                               |                                                                                                    |      |  |  |  |  |
| DECLARATION:*                                                     |                                                                                                    |      |  |  |  |  |
| I declare that                                                    |                                                                                                    |      |  |  |  |  |
| All details on this form must be discussed with the employee b    | eina referred, to obtain their consent prior to it beina submitted.                                                                                                    |      |  |  |  |  |
| The Occupational Health clinical assessment may be performed      | the an Occupational Health Practitionar within the Cognate Health Natwork                                                                                                    |      |  |  |  |  |
| The occupational reality clinical assessment may be perioritied   | a occupational reach Practicoller within the cognate reach Network.                                                                                                    |      |  |  |  |  |
| By completing this form, you are confirming the employee has      | By completing this form, you are confirming the employee has been informed and consented to the referal process.                                                                                                    |      |  |  |  |  |
| Appointment details may be sent to both the referring manage      | Appointment details may be sent to both the referring manager and the employee however it is the responsibility of the referring manager to ensure the employee is aware of the appointment and confirm attendance. |      |  |  |  |  |
| The information you provide will be handled in the strictest cor  | nfidence and only seen by relevant members of the Cognate Health Occupational Health team.                                                                                                    |      |  |  |  |  |
| By submitting this form, I confirm that I have discussed the reas | sons for and content of this referral with the employee and I will facilitate their attendance.                                                                                                    |      |  |  |  |  |
|                                                                   |                                                                                                    |      |  |  |  |  |
| Prev                                                              | Save for later                                                                                                    | Next |  |  |  |  |
|                                                                   | Einish                                                                                                    |      |  |  |  |  |
|                                                                   | FILISI                                                                                                    |      |  |  |  |  |
|                                                                   |                                                                                                    |      |  |  |  |  |
|                                                                   |                                                                                                    |      |  |  |  |  |
| Cancel referral                                                   |                                                                                                    |      |  |  |  |  |
|                                                                   |                                                                                                    |      |  |  |  |  |

You can cancel your referral at any time should you wish to do so. There is a "*Cancel Referral*" option at the bottom of each page of the referral form.

| Cognate Healt      | Ith      | <b>←</b> Back                                          |                                                                                         | 2.                                         |
|--------------------|----------|--------------------------------------------------------|-----------------------------------------------------------------------------------------|--------------------------------------------|
|                    |          | Yes                                                    |                                                                                         |                                            |
| Case Management    |          | DECLARATION:*                                          |                                                                                         |                                            |
|                    | >        | P I de la chert                                        |                                                                                         |                                            |
| All cases          | >        | I declare that                                         |                                                                                         |                                            |
| Open cases         | >        | All details on this form must be shared with the emp   | loyee being referred, to obtain their consent prior to it being submitted.              |                                            |
|                    | >        | The Occupational Health clinical assessment may be     | performed by an Occupational Health Practitioner within the Cognate Health Netw         | ork.                                       |
| Il referrals       | >        | By completing this form, you are confirming the emp    | ployee has been informed and consented to the referral process.                         |                                            |
| pen referrals      | >        | Appointment details may be sent to both the referrir   | ng manager and the employee however it is the responsibility of the referring mana      | ger to ensure the employee is aware of the |
| losed referrals    | >        | appointment and confirm attendance.                    |                                                                                         | ger to an an entry of the original of the  |
|                    | -        | The information you provide will be handled in the s   | trictest confidence and only seen by relevant members of the Cognate Health Occu        | pational Health team.                      |
| Employee Managemer | nt       | By submitting this form, I confirm that I have discuss | ed the reasons for and content of this referral with the employee and I will facilitate | their attendance.                          |
| mployee overview   | <b>`</b> |                                                        | 5. S                                                                                    |                                            |
| reate new employee | >        | Prev                                                   | Save for later                                                                          | Next                                       |
| User Management    |          |                                                        |                                                                                         |                                            |
| sers overview      | >        |                                                        | Finish                                                                                  |                                            |
|                    | >        |                                                        |                                                                                         |                                            |
| Other              | 6        |                                                        |                                                                                         |                                            |
| ll ronorte         | ~        | Cancel referral                                        |                                                                                         | Go to next step                            |
| Millepons          |          |                                                        |                                                                                         |                                            |

Click the **FINISH** button, if you wish to proceed. This will create the referral. \*Please note you have not completed all relevant steps at this point.

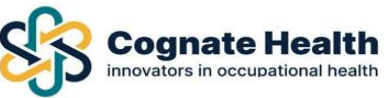

#### Sending The Referral Form and Attaching Documents

You can easily attach any documents here by browsing your own documents library. Relevant document types are Job Description, Supplementary Reports, IH Reports etc.

Once uploaded, click on "*Attach Document*" button (blue). Your attachment will now appear in the box below (highlighted).

Please note that once you add a document it cannot be removed. – Please upload as PDF

| Cognate Heal                       | th<br>callh | <b>€</b> Back                                                                                                    |                                                              |                                         |                    | 9. | P |
|------------------------------------|-------------|----------------------------------------------------------------------------------------------------|--------------------------------------------------------------|-----------------------------------------|--------------------|----|---|
| Case Management<br>Create new case | >           | Attach Documents<br>Home / Cases / Attach Documents                                                                       |                                                              |                                         |                    |    |   |
|                                    | >           | Comments                                                                                                    |                                                              |                                         |                    |    |   |
| Open cases                         | >           | Coniments                                                                                                    |                                                              |                                         |                    |    |   |
|                                    | >           | Browse                                                                                                    |                                                              |                                         |                    |    |   |
|                                    | >           | Note that approximate dealers which it may                                                                                | at he second                                                 |                                         |                    |    |   |
| Open referrals                     | >           | Note that once you upload a document it cann                                                                              | or be removed.                                               |                                         |                    |    |   |
|                                    | *           | Attach document                                                                                                    |                                                              |                                         |                    |    |   |
| 📽 Employee Managemer               | nt          |                                                                                                    |                                                              |                                         |                    |    |   |
|                                    | >           | File name                                                                                                    | Author                                                       | Comment                                 | Date               |    |   |
|                                    | >           | GP Sick Note TEST.docx                                                                                                    | Ms Test Manager, Charlotte                                   |                                         | 4/5/2022 - 12:23PM |    |   |
| 👑 User Management                  |             |                                                                                                    |                                                              |                                         |                    |    |   |
|                                    | >           | Please ensure you have completed the steps be                                                                             | elow                                                         |                                         |                    |    |   |
|                                    | >           | <ol> <li>Fully completed this pro-forma.</li> <li>Have included details of the individual's job de</li> </ol>             | scription - if required a document can be attached on this : | screen.                                 |                    |    |   |
| ♡ Other                            |             | 3. Have included the individual's absence record in                                                                       | where applicable - if required, documents can be attached    | on this screen.                         |                    |    |   |
| MI reports                         | ~           | <ol> <li>Made the individual aware of the reasons for re</li> </ol>                                                       | eferral and the nature of the advice sought.                 | rant to the referral of to rehabilitati | on.                |    |   |
|                                    | 4           | <ol> <li>Stated clearly the information feedback you red</li> <li>Acknowledged the constraints associated with</li> </ol> | quire from OH.<br>medical confidentiality.                   |                                         |                    |    |   |

**IMPORTANT** Once you have finished completing the referral form click on "Send Referral" button at the bottom of the screen to submit it.

| Cognate Healt                       | th          | <b>←</b> Back                                                                                                    |                                                                                                    |                                          |                    |  |
|-------------------------------------|-------------|----------------------------------------------------------------------------------------------------|----------------------------------------------------------------------------------------------------|------------------------------------------|--------------------|--|
|                                     |             | Comments                                                                                                    |                                                                                                    |                                          |                    |  |
| <ul> <li>Case Management</li> </ul> |             | -                                                                                                    |                                                                                                    |                                          |                    |  |
| Create new case                     | <b>&gt;</b> | Browse                                                                                                    |                                                                                                    |                                          |                    |  |
|                                     | >           | Note that once you upload a document it can                                                                                | not be removed!                                                                                                    |                                          |                    |  |
|                                     | >           |                                                                                                    |                                                                                                    |                                          |                    |  |
|                                     | >           | Attach document                                                                                                    |                                                                                                    |                                          |                    |  |
|                                     | >           |                                                                                                    |                                                                                                    |                                          |                    |  |
| Open referrals                      | >           | File name                                                                                                    | Author                                                                                                    | Comment                                  | Date               |  |
| Closed referrals                    | >           | GP Sick Note TEST.docx                                                                                                    | Ms Test Manager, Charlotte                                                                                               |                                          | 4/5/2022 - 12:23PM |  |
| 👻 Employee Managemen                | t           |                                                                                                    |                                                                                                    |                                          |                    |  |
|                                     | >           | Discourse and the store is                                                                                                 |                                                                                                    |                                          |                    |  |
| Create new employee                 | <b>&gt;</b> | 1. Fully completed this pro-forma.                                                                                         | NEROW                                                                                                    |                                          |                    |  |
| •• ·· ··                            |             | <ol> <li>Have included details of the individual's job d</li> <li>Have included the individual's absence record</li> </ol> | escription - if required a document can be attached on this<br>where applicable - if required, documents can be attached | s screen.<br>d on this screen            |                    |  |
| User Management                     |             | 4. Included all relevant background information                                                                            | including any employee relations issues which may be rele                                                                | want to the referral or to rehabilitatio | n.                 |  |
| Users overview                      | <i>.</i> ?  | <ol> <li>Made the individual aware of the reasons for</li> <li>Stated clearly the information feedback you re</li> </ol>   | eferral and the nature of the advice sought.                                                                             |                                          |                    |  |
| Create new user                     | >           | <ol> <li>Stated clearly the mornation reedisck you to</li> <li>Acknowledged the constraints associated with</li> </ol>     | n medical confidentiality.                                                                                               |                                          |                    |  |
| ♡ Other                             |             |                                                                                                    |                                                                                                    |                                          |                    |  |
| MI reports                          | <u>,</u>    | Previous step Cancel referral Se                                                                                           | end referral                                                                                                    |                                          |                    |  |
|                                     |             |                                                                                                    |                                                                                                    |                                          |                    |  |
|                                     |             |                                                                                                    |                                                                                                    |                                          |                    |  |

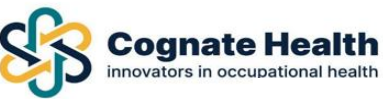

#### Tracking the Status of Your Referral

You can track the status of your referral by logging back into the portal at any time, selecting 'All referrals' from the control tab.

| Cognate Heal                        | Ith | ← Back                 |                              |                            |                       |          |                  |                            |           |          |           |            |                              |
|-------------------------------------|-----|------------------------|------------------------------|----------------------------|-----------------------|----------|------------------|----------------------------|-----------|----------|-----------|------------|------------------------------|
| Case Management     Create new case | \$  | Referra<br>Home / Refe | <b>Is</b><br>errals          |                            |                       |          |                  |                            |           |          |           |            |                              |
| All cases                           | >   |                        |                              |                            |                       |          |                  |                            |           |          |           |            |                              |
| Open cases                          | >   | Search for             | cases                        | Search all colum           | ns 👻 Se               | arch all |                  | <ul> <li>Select</li> </ul> | departmen | t 💉      | Select di | vision     | ✓ Search                     |
| Closed cases                        | >   | Referral ID            | Employee                     | Referred by                | Last modif            | fication | Referral<br>date | Dep/Division               | Booked    | Attended | Complete  | SLA        | Status                       |
| Open referrals                      | >   | 10666                  | Ms Test Test Test,<br>Car    | Test Manager,<br>Charlotte | 4/5/2022 -            | 2:10PM   | 29/4/2022        |                            |           |          |           |            | Referral made                |
| Closed referrals                    | >   | 10670                  | Ms Test Test Test,           | Test Manager,<br>Charlotte | 4/5/2022 -            | 2:09PM   | 29/4/2022        |                            |           |          |           |            | Referral made                |
| Employee Manageme                   | int |                        | cui                          | enteriorite                |                       |          |                  |                            |           |          |           |            |                              |
|                                     | >   | 10639                  | Ms Test, Charlotte           | Test Manager,<br>Charlotte | 4/5/2022 -            | 2:06PM   | 28/4/2022        |                            |           |          |           | SLA        | Employee attended            |
| Create new employee                 | >   | 10723                  | Ms Test, Charlotte           | Test Manager,<br>Charlotte | 4/5/2022 -            | 1:51PM   | 4/5/2022         |                            | ٠         |          |           | SLA<br>met | Appointment booked           |
| Jsers overview                      | >   | 10674                  | Ms Test Test Test,<br>Car    | Test Manager,<br>Charlotte | 3/5/2022 -<br>10:00AM |          | 29/4/2022        |                            |           |          |           | SLA<br>met | No booking made              |
| Create new user                     | è   | 10656                  | Mr Charlotte, Test<br>Portal | Test Manager,<br>Charlotte | 28/4/2022<br>4:53PM   | -        | 28/4/2022        | Clerical<br>Department     |           |          |           |            | Attach relevant documents    |
| 2 Other                             | ~   |                        |                              |                            |                       |          |                  | an approximation.          |           |          |           |            |                              |
|                                     | ×   | 10565                  | Mr Iest, Mick                | lest Manager,<br>Charlotte | 28/4/2022<br>12:57PM  |          | 28/4/2022        |                            |           |          |           |            | Waiting for referral<br>form |
| <b>*</b> U                          | 8   | 10561                  | Mr Test, Mick                | Test Manager,              | 28/4/2022             |          | 28/4/2022        |                            |           |          |           |            | Waiting for referral         |

To view appointment details, such as date, time, and location, please select the employee's referral from the rows in the 'All referrals' tab.

You will be able to view the details, as shown below.

**IMPORTANT** – Please do not use the text messaging feed, our administration team are not notified of any messages that are sent, and queries/requests will be missed.

Please email centraladmin@cognatehealth.ie or if you have an OHA Onsite, please email the OHA (Nurse) directly if you have any queries on the referral or wish to make any changes to the appointment.

| All referrals        | >  | 12                                                                                                    |                                                                                               |
|----------------------|----|----------------------------------------------------------------------------------------------------|-----------------------------------------------------------------------------------------------|
|                      | >  |                                                                                                    |                                                                                               |
|                      | >  |                                                                                                    |                                                                                               |
| 🕈 Employee Managemen | ıt | Referral Messaging                                                                                                    |                                                                                               |
|                      | >  | Available moreone feede                                                                                                    | Foley, Caroline 01/11/2024 - 11:39AM                                                          |
|                      | >  | Available message recos                                                                                                    | The appointment has been booked on Test Onsite Clinic at 01/11/2024 12:00:00 with OHP, Test . |
| ♡ Other              |    | Foley, Caroline 01/11/2024 - 11:39AM<br>The appointment has been booked on Test Onsite Clinic at 01/11/2024 12:00:00 with OHP. Test | Write a message                                                                               |
|                      | >  |                                                                                                    |                                                                                               |
|                      | >  |                                                                                                    |                                                                                               |
| My Account           | >  |                                                                                                    | Add new message                                                                               |

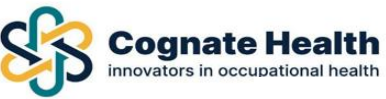

#### Viewing The Report

To view the employee's report once released, you can select the referral as shown above, and it will bring you to the below page.

Here you can click 'OH Report.pdf' – This will open the report in a new window.

You can download this report if you wish.

| Referral Messaging                          |                                                  |                                                                                       |                                               |                    |
|---------------------------------------------|--------------------------------------------------|---------------------------------------------------------------------------------------|-----------------------------------------------|--------------------|
| Available message feeds                     | Start new feed                                   | Foley, Caroline 01/11/2024 - 11:39AM<br>The appointment has been booked on Test Onsit | te Clinic at 01/11/2024 12:00:00 with OHP, Te | st .               |
| The appointment has been booked on Test Ons | ite Clinic at 01/11/2024 12:00:00 with OHP, Test | Write a message                                                                       |                                               | ĥ                  |
|                                             |                                                  | Add new message                                                                       |                                               |                    |
| Referral Documents                          |                                                  |                                                                                       |                                               |                    |
| File name                                   | Author                                           | Comment                                                                               | Date                                          |                    |
| 🖹 OH Report.pdf                             | Foley, Caroline                                  |                                                                                       | 1/11/2024 - 11:41AM                           |                    |
| Referral letter.pdf                         | Miss Casey, Test Janice                          |                                                                                       | 1/11/2024 - 10:36AM                           |                    |
|                                             |                                                  |                                                                                       |                                               |                    |
| Related Appointments                        |                                                  |                                                                                       |                                               |                    |
| Туре                                        | Time/Date                                        | Status                                                                                | Clinician                                     | Site               |
| OHP Assessment (Face to Face)               | 1/11/2024 - 12:00PM                              | Attended                                                                              | Doctor OHP, Test                              | Test Onsite Clinic |

# **Requesting a Follow-Up**

To request a follow-up, select '*Open Cases*' on the control panel to the left. Search for the employee and select 'Request Follow-up' at the top of the page, highlighted below.

You can also close the case here if the employee no longer requires OH Services for this health reason.

|                       |   | Cases overview 🖪 Request follow-up | Close case      |                  |                    |
|-----------------------|---|------------------------------------|-----------------|------------------|--------------------|
| O Case Management     |   |                                    |                 |                  |                    |
|                       |   |                                    |                 |                  |                    |
| All cases             | > | Case Details                       |                 | Employee Details |                    |
|                       |   |                                    |                 |                  |                    |
| Closed cases          | > | Case ID                            | 291597          | Employee Name    | Mille Brown        |
|                       |   | Status                             | 🗁 Open          | Employer Name    | Test Portal Janice |
|                       |   | Reason                             | OH Case #291597 | Employee ID      |                    |
|                       |   | Case Opened Date                   | 27/11/2024      | Department       | Admin              |
| 😁 Employee Management |   | Case Closed Date                   |                 |                  |                    |
|                       |   |                                    |                 |                  |                    |
|                       |   |                                    |                 |                  |                    |

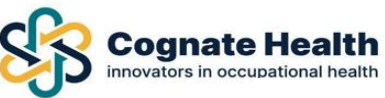

#### Important Notes to Remember

- **1.** If you do not have visibility on an employee, you will have to add the employee to your portal to refer them.
- If you have tier one access (Access to only your own referrals) Please <u>do not add employee</u> <u>details and log out</u>, you will have to re-register the employee. The employee will only be saved to your portal AFTER you have made the referral.
- **3.** When referring an employee, please check that all relevant fields are filled in and details are correct. **Please remember to fill in the personal email address field.**
- **4.** If you are unable to proceed with adding an employee, and receive an error message stating the employee exists, please contact central admin, or if you have an onsite OHA, please contact them directly.
- **5.** The employee will receive an email confirmation of their appointment date, time, and location of the assessment. This is an automatic email sent to the email populated in the *personal email address field.*
- **6.** Any forms required for the consultation (Pre-Employment Questionnaire, Assessment Consent Form) will be sent automatically to your *employee's Personal email address*.
- **7.** Please log back into the portal to track the status of your referral and appointment details once booked.
- **8.** You will receive an email once the report is completed and released back to the portal. Steps to view the report are highlighted above.
- **9.** Please do not use any messaging/chat fields on the portal. This messaging platform is not monitored. Our central admin team **respond by email only.**
- **10.** If the employee is unable to attend, or must reschedule, please contact central admin, or your onsite OHA, to make the necessary changes to the appointment.